# 培僑中學 Teams[電腦版]基本教程

### 1. 網上課堂

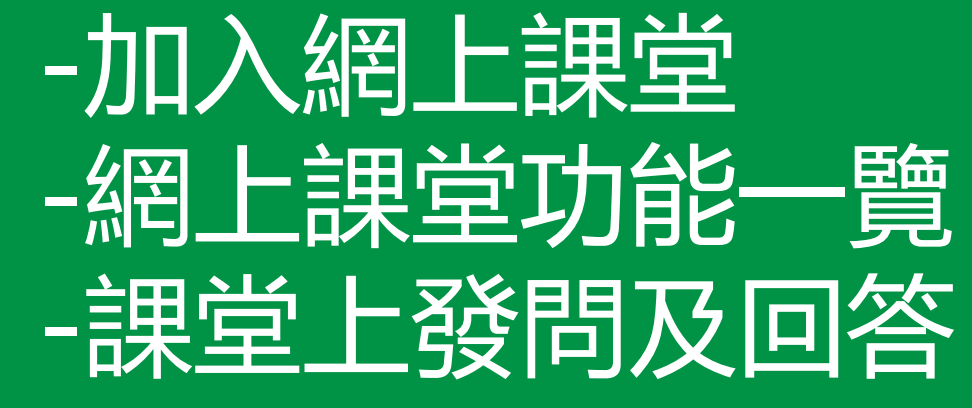

2. 繳交功課

## 加入網上課堂(1)

|                                         |                         | C Q H            | 國 |                  |                      | 7.                |  |
|-----------------------------------------|-------------------------|------------------|---|------------------|----------------------|-------------------|--|
| <b>_</b><br>活動                          | ☺ 行事曆                   |                  |   |                  | Ģ                    | 立即開會 +            |  |
| 三                                       | □ 今天 〈 〉 2020年八月 ~      |                  |   |                  |                      |                   |  |
| 「「「」」の「「」」の「「」」の「「」」の「「」」の「」」の「「」」の「」」の | <b>10</b><br>星期一        | <b>11</b><br>星期: |   | <b>12</b><br>星期三 | <b>13</b><br>星期四     | <b>14</b><br>星期五  |  |
| 合作業                                     | 上午<br>10:00             |                  |   |                  | 7A數學暑期班-第一堂<br>老師1 宫 | 7A數學暑期班-第二<br>老師1 |  |
| <b>証</b><br>行事暦                         | 1.點擊[行                  | 事曆]              |   |                  |                      |                   |  |
| <br>通話                                  | 上午<br>11:00             |                  |   |                  | 7A中文暑期班-第一堂<br>老師1   | 7A中文暑期班-第二<br>老師1 |  |
| 檔案                                      | 下午<br>12:00             |                  |   |                  |                      |                   |  |
| •••                                     |                         |                  |   | 2.找              | 到課堂,點擊[加             | 1入]               |  |
|                                         | 下 <del>千</del><br>01:00 |                  |   |                  |                      |                   |  |
|                                         | 下午<br>02:00             |                  |   |                  |                      |                   |  |
|                                         | 下午                      |                  |   |                  |                      |                   |  |
|                                         | 03:00                   |                  |   |                  |                      |                   |  |
| ■●●●●●●●●●●●●●●●●●●●●●●●●●●●●●●●●●●●●   | 下午<br>04:00             |                  |   |                  |                      |                   |  |
| <b>?</b><br>說明                          | 下午<br>05:00             |                  |   |                  |                      |                   |  |

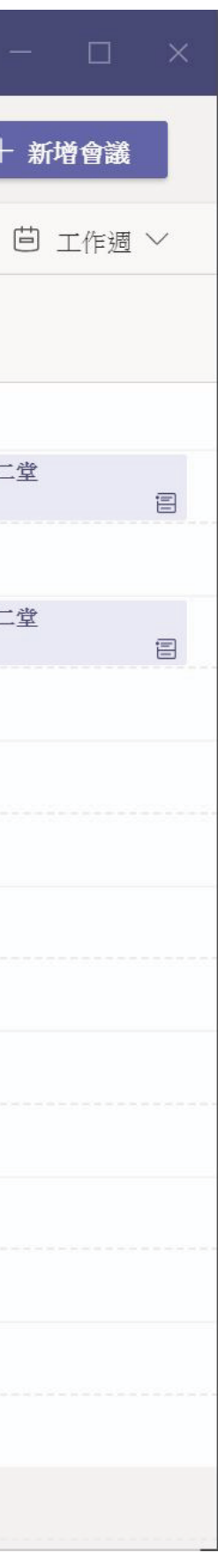

#### 加入網上課堂(2)

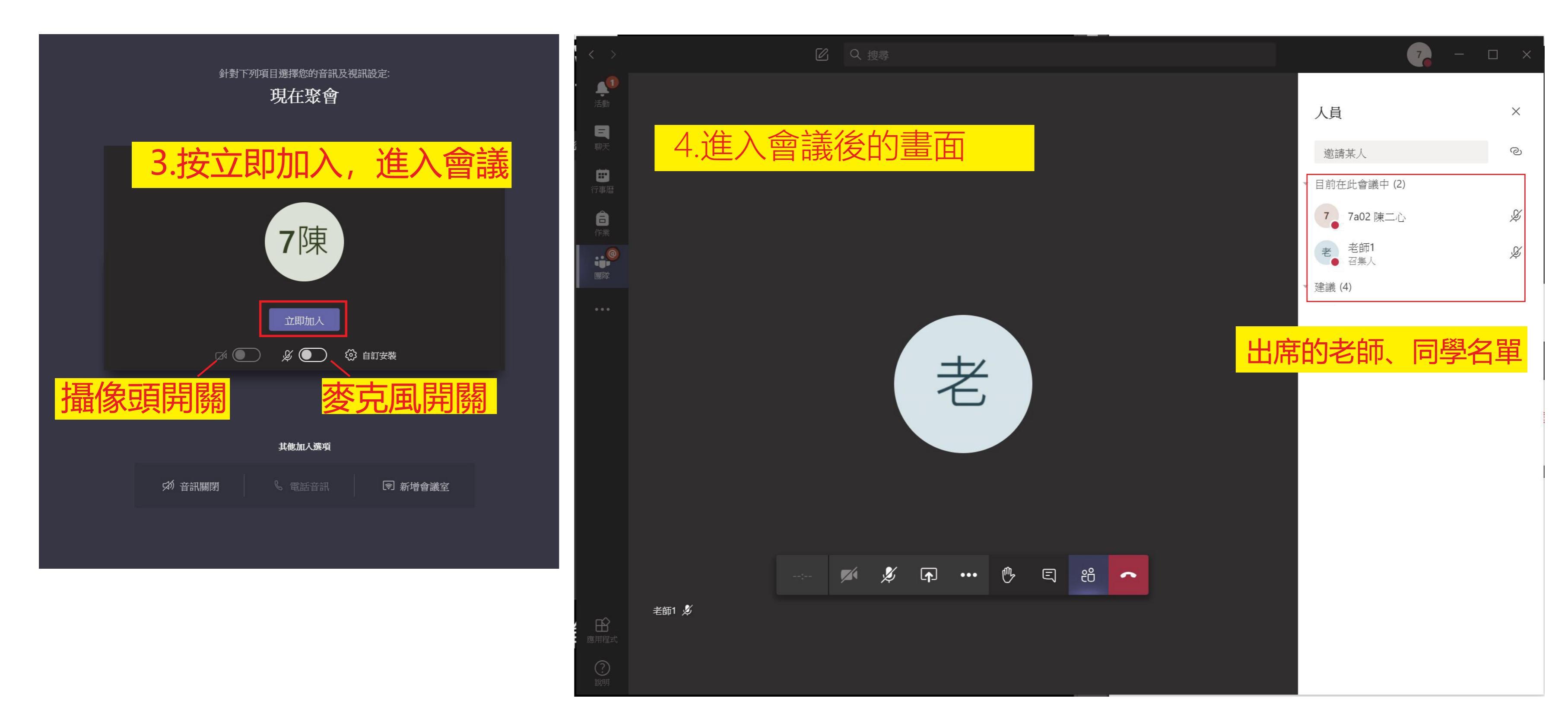

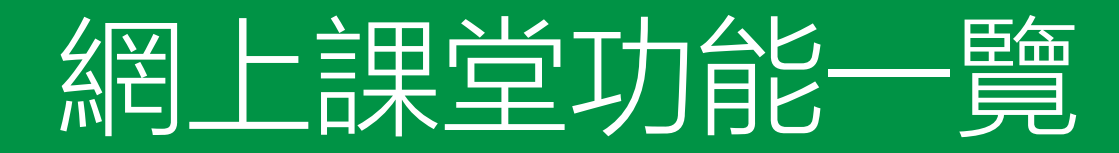

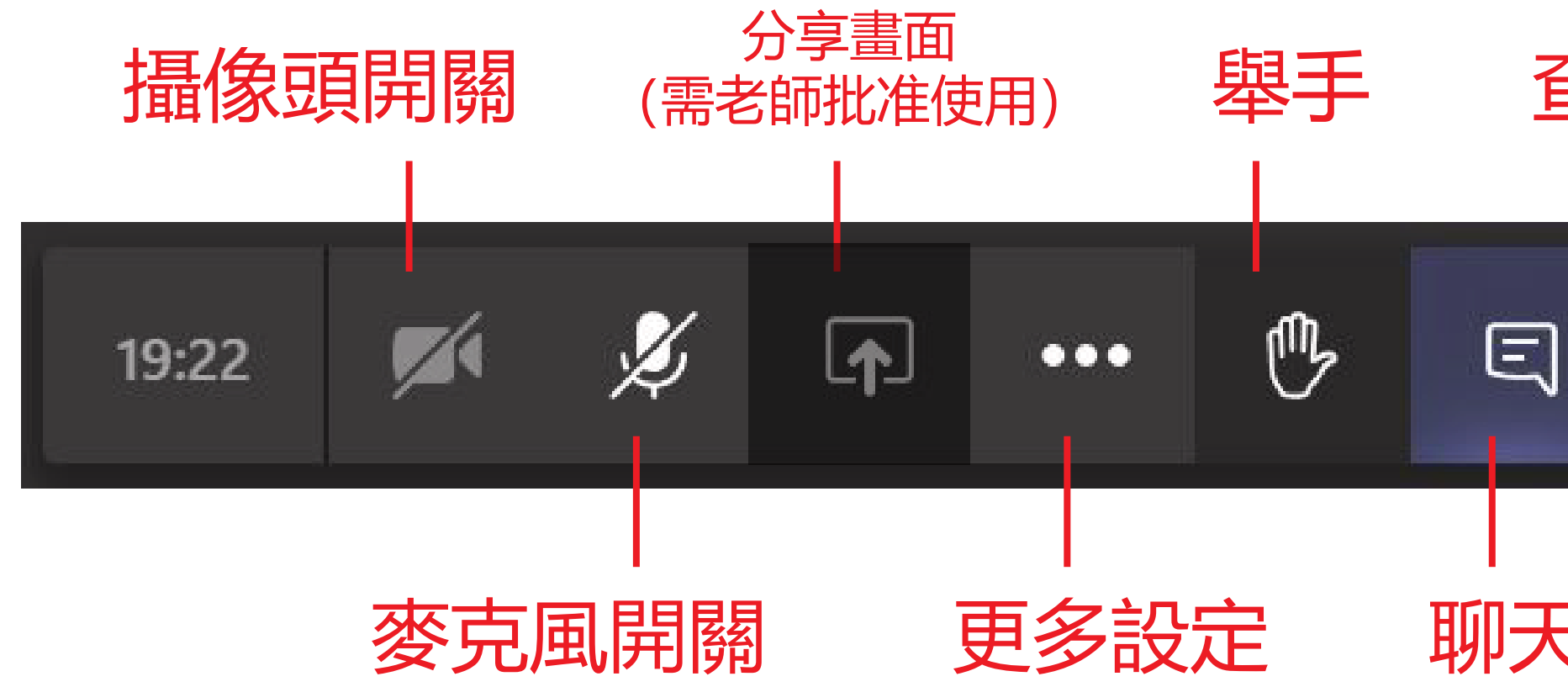

# 査看出席者名單

#### 課堂上發問及回答問題(1)

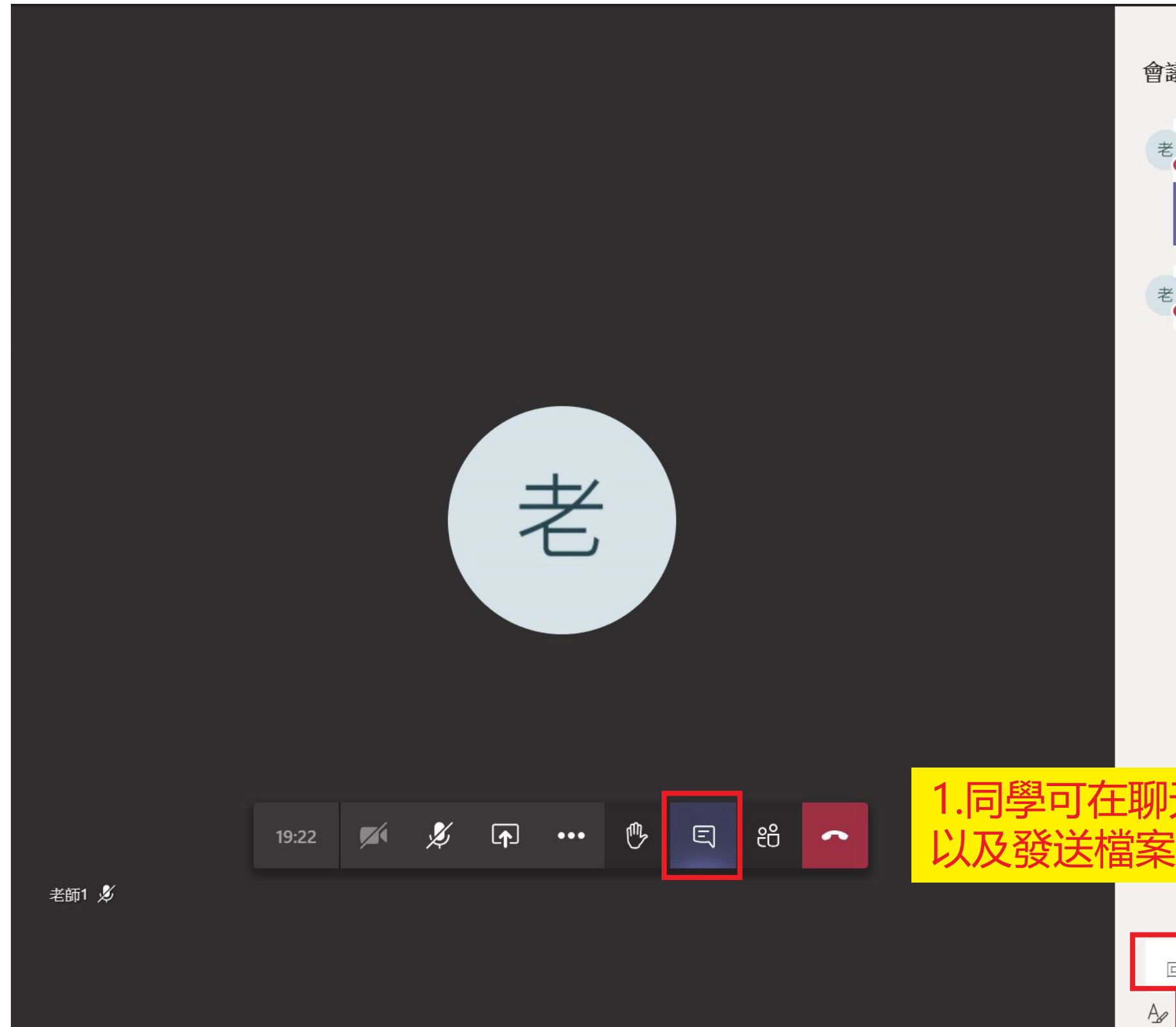

| 會議聊天             |                     |              | ×                |     |
|------------------|---------------------|--------------|------------------|-----|
| 老師1<br>已排定       | 上午11:01<br>會議       |              |                  |     |
|                  | 7A中文暑期<br>2020年8月13 | 班-第…<br>日星期… |                  |     |
| 老 老師1 .<br>● 各位同 | 上午11:27<br>學好       |              |                  |     |
|                  |                     |              |                  |     |
|                  |                     |              |                  |     |
|                  |                     |              |                  |     |
|                  |                     |              |                  |     |
|                  |                     |              |                  |     |
| ~ \              |                     | <u> </u>     |                  |     |
| 则天室<br>案         | 内打                  | 字發情          | 問、               | 回答問 |
|                  |                     |              |                  |     |
| 回覆               |                     |              |                  | J   |
| A₂ (C ⊡          |                     | ⊳ …          | $\triangleright$ |     |

題

#### 課堂上發問及回答問題(2)

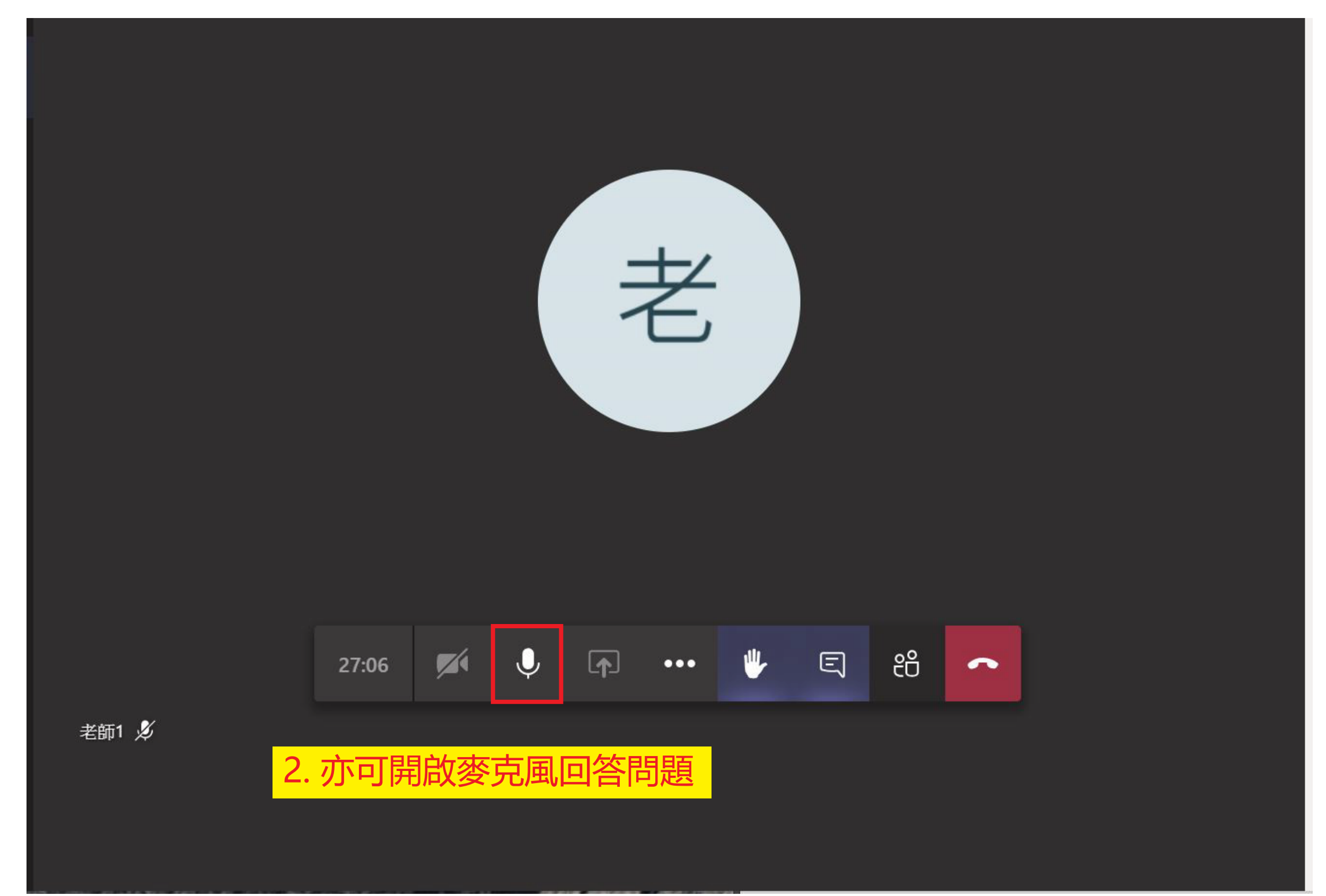

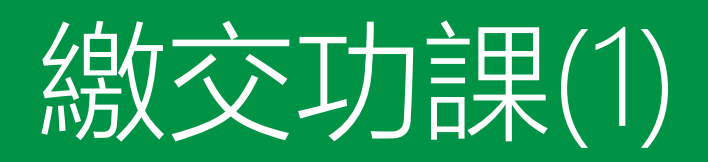

|                             |                               | く搜尋   |
|-----------------------------|-------------------------------|-------|
| <b>真<sup>10</sup></b><br>活動 |                               | 選擇課程  |
| 三                           |                               | 搜尋課程  |
| 使い<br>行事暦                   |                               | 74.由文 |
| 口作業                         | 扎豆八teams後,住左列<br>找到[作業] ,點擊進入 |       |
| @<br>■■<br>■隊               |                               | 2. ;  |
| •••                         |                               |       |
|                             |                               |       |
|                             |                               |       |
|                             |                               |       |
| 應用程式                        |                               |       |
| <b>?</b><br>說明              |                               |       |

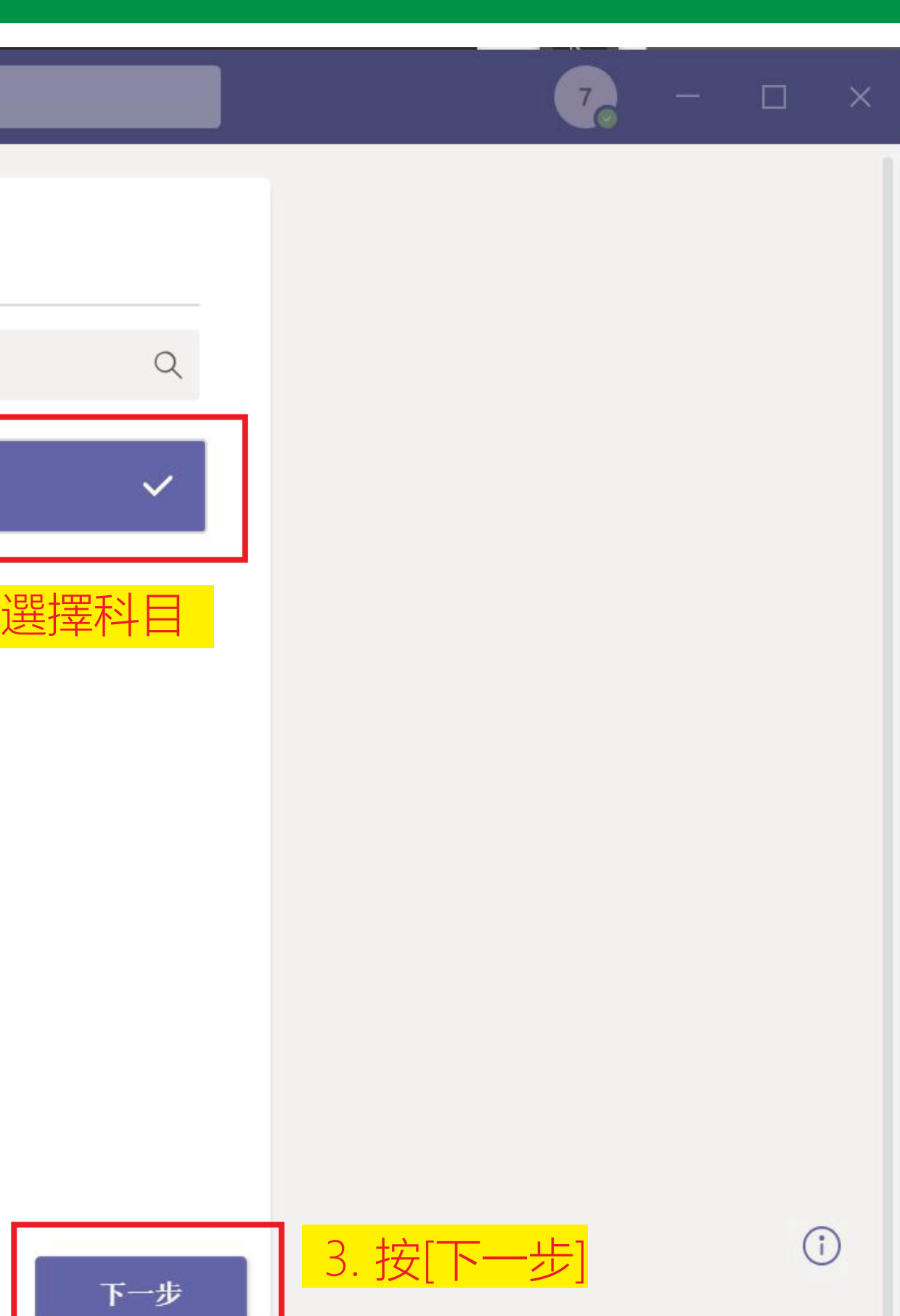

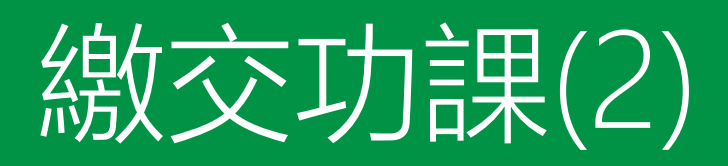

|                  |                               |           | _ |
|------------------|-------------------------------|-----------|---|
| < >              |                               | ◎ Q 搜尋    |   |
| <b>血</b><br>活動   | <b>7</b> A中文                  | ະຕິອ      |   |
| 国                | ◇ 己指派 (1)                     |           |   |
| <b>世</b><br>行事曆  | <b>中文功課(一)</b><br>明天 23:59 到期 |           |   |
| <b>自</b> 作業      | 〉 己完成                         | 4. 點擊進入功課 |   |
| ••◎<br>•••<br>團隊 |                               |           |   |
| •••              |                               |           |   |
|                  |                               |           |   |
|                  |                               |           |   |
|                  |                               |           |   |
| 唐<br>應用程式        |                               |           |   |
| <b>?</b><br>說明   |                               |           |   |

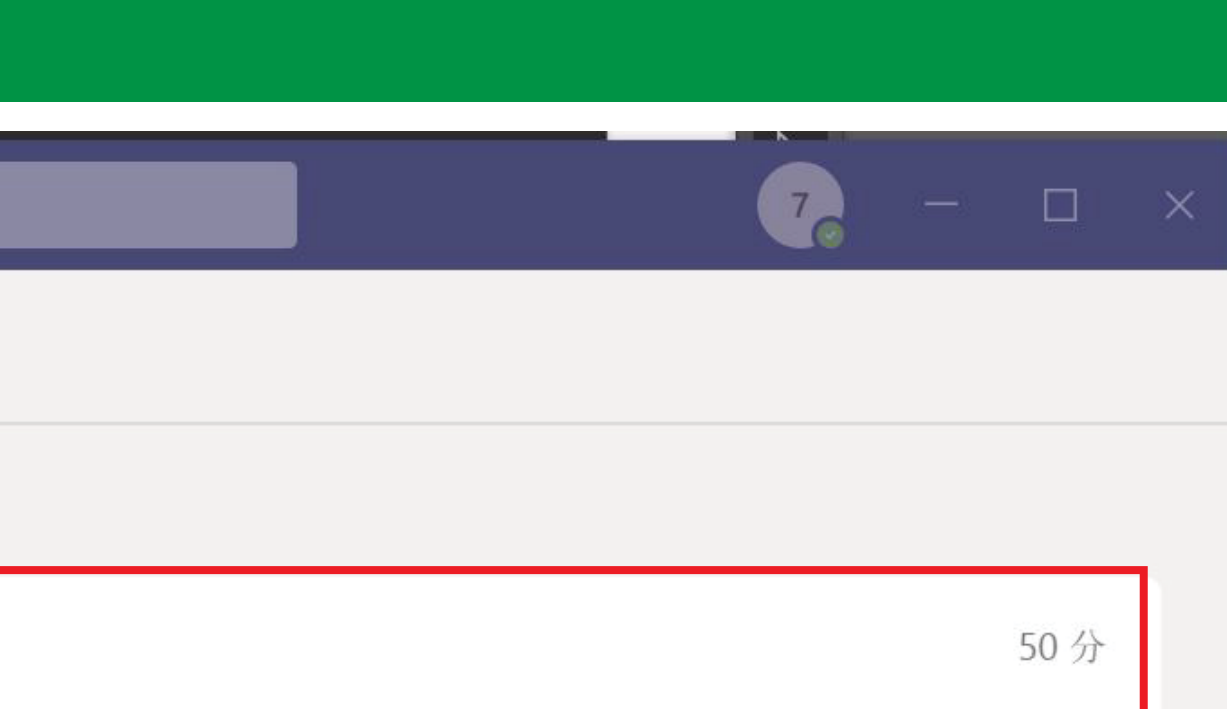

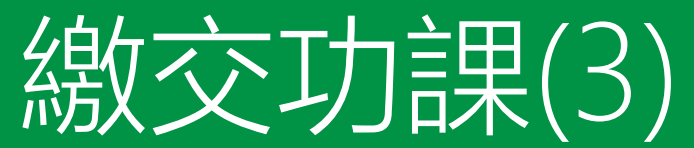

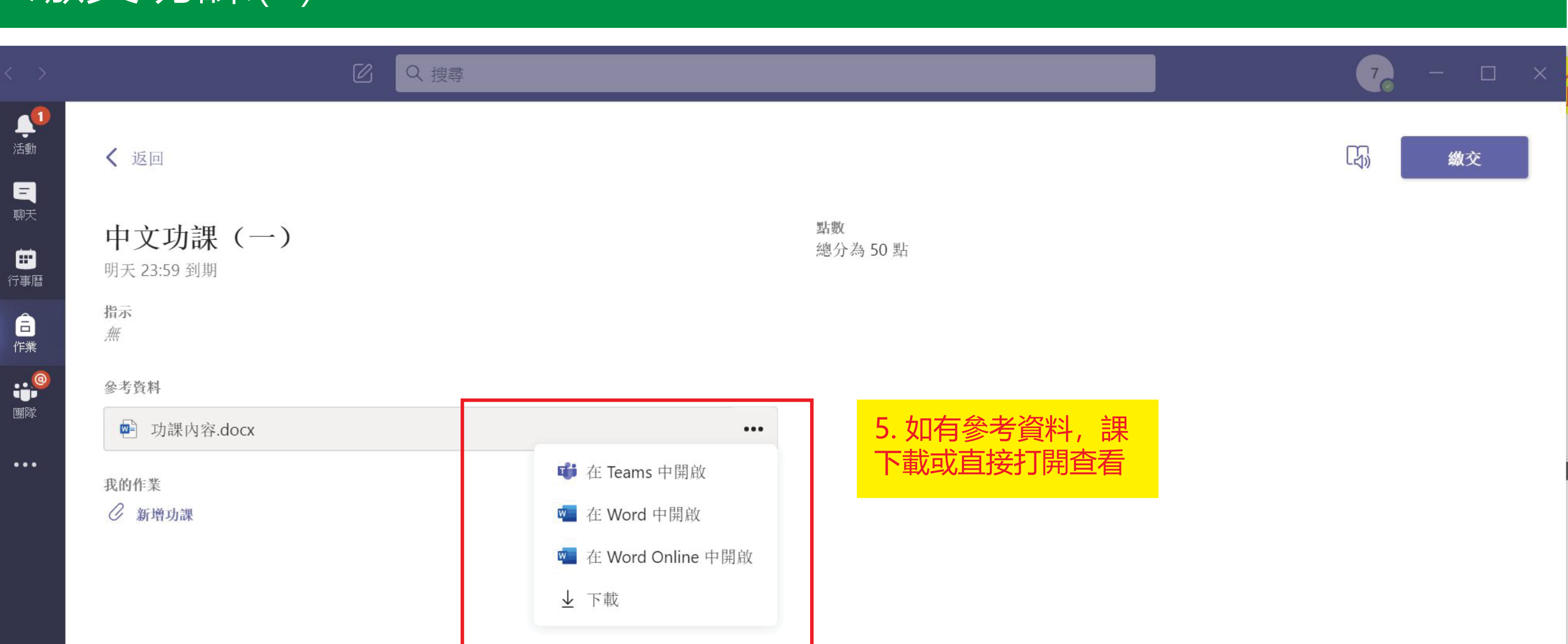

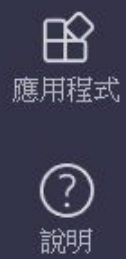

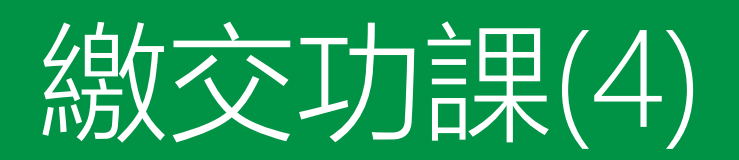

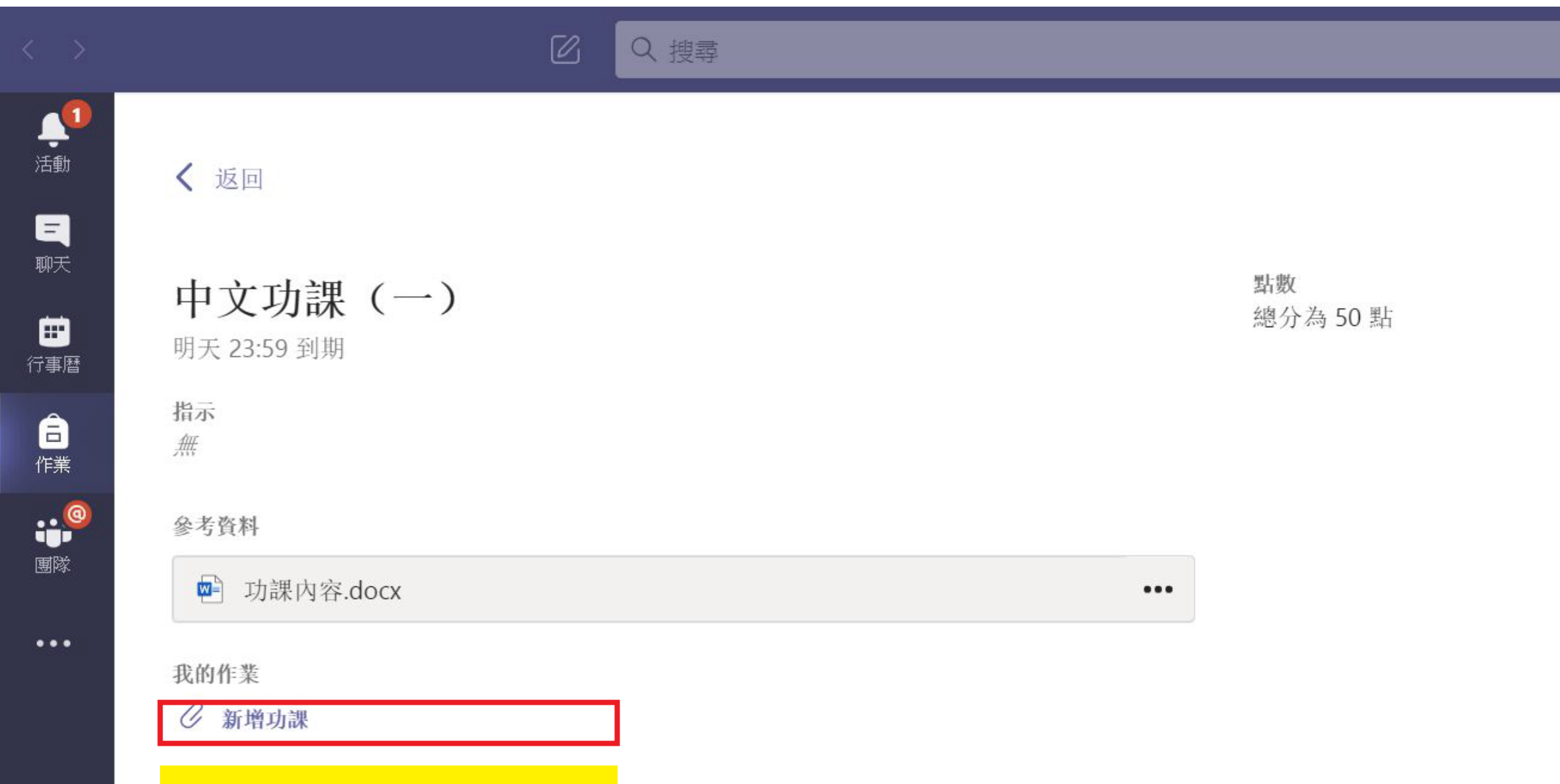

6. 點擊[新增功課]

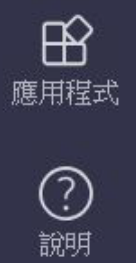

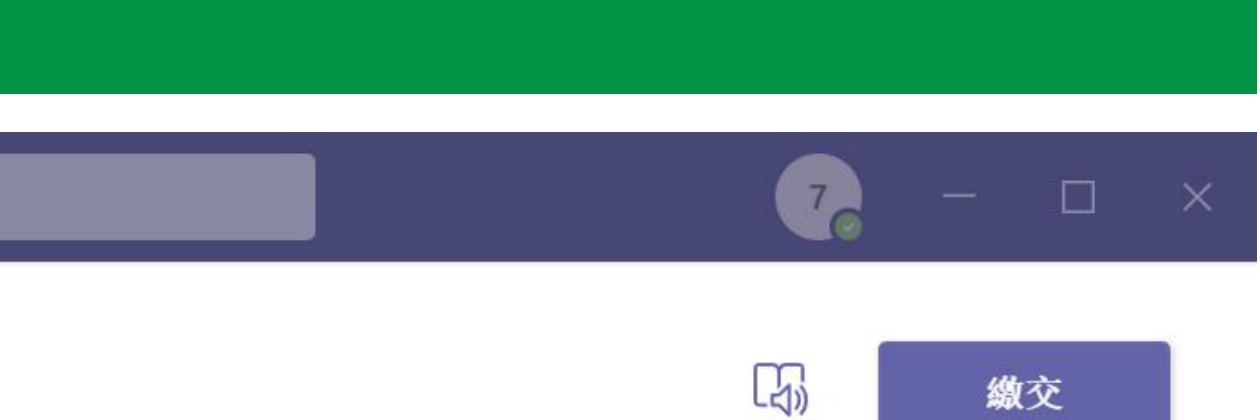

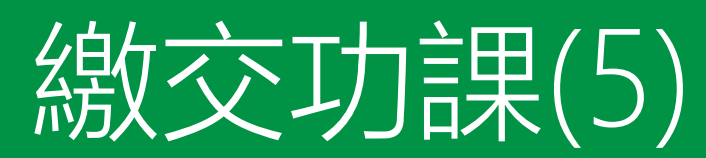

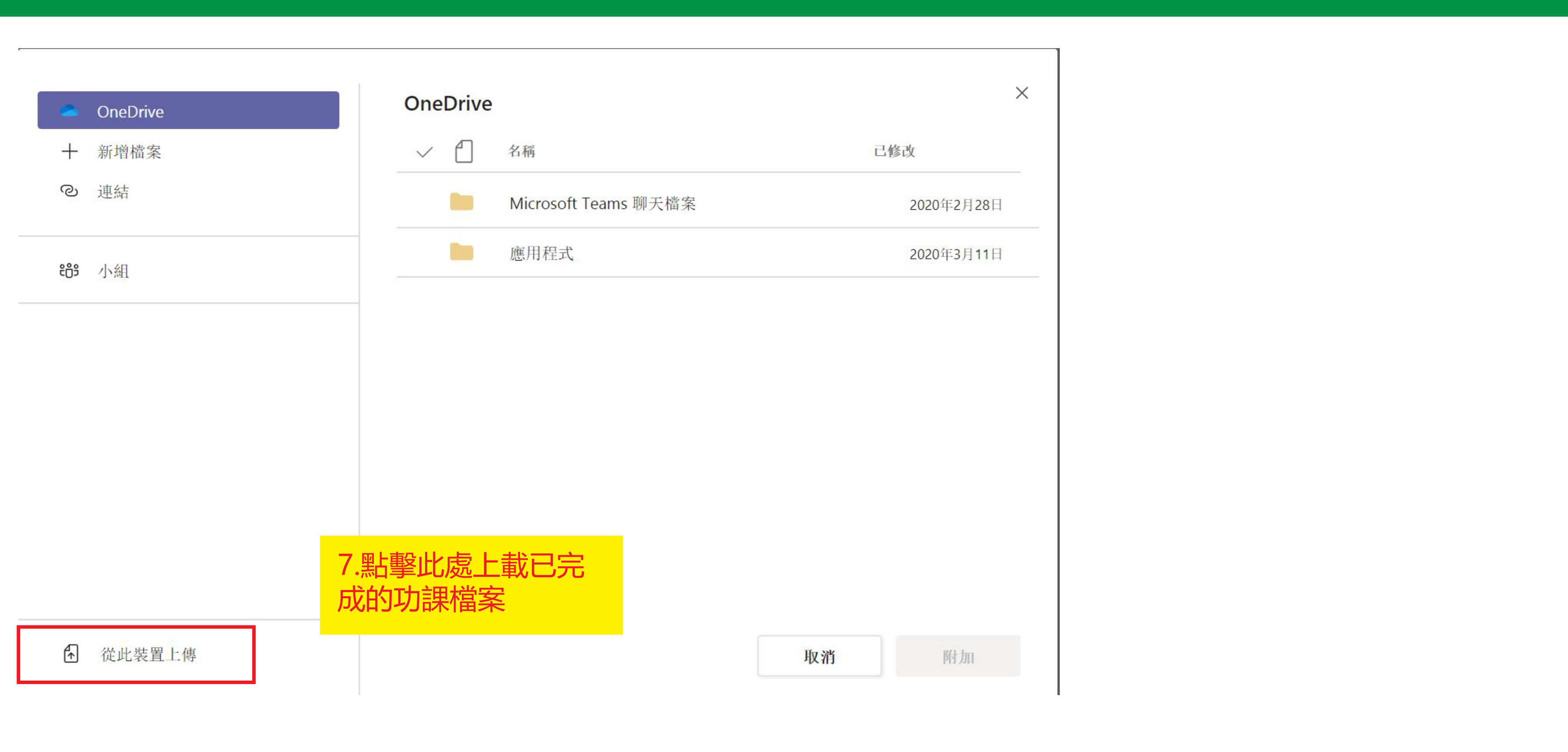

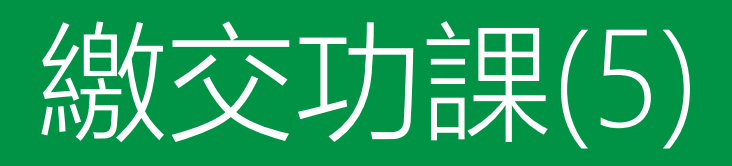

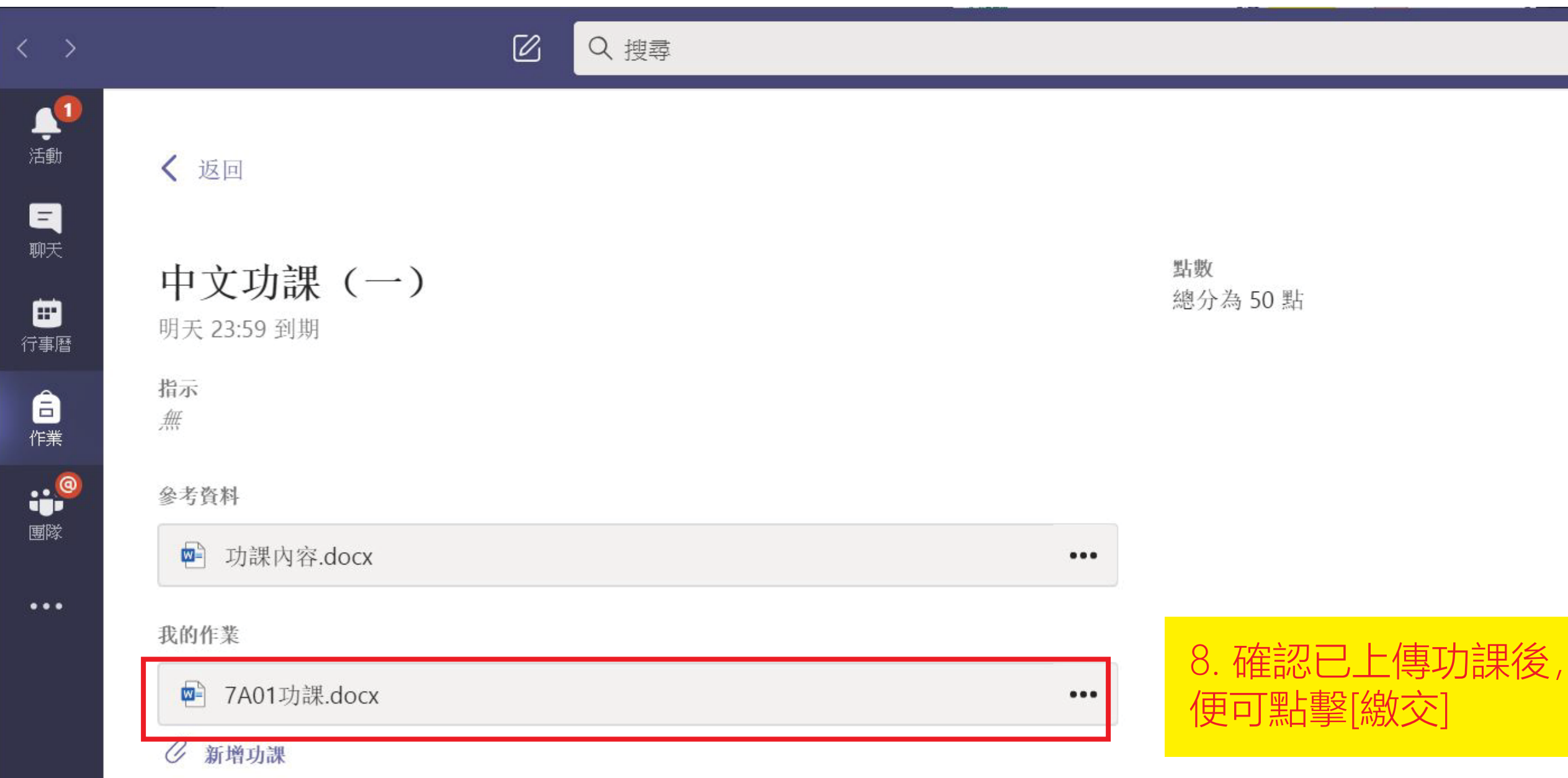

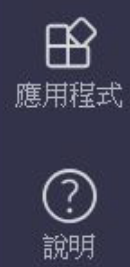

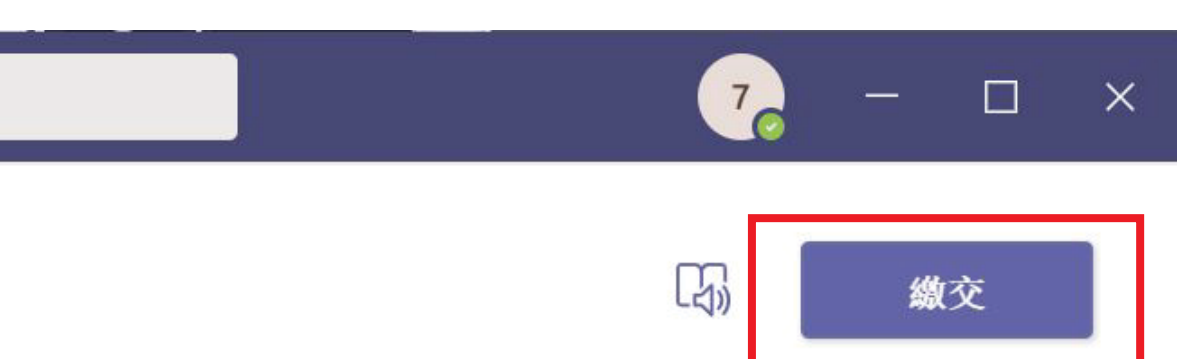

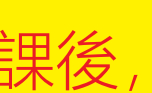